# Step 8 - Creation and personalization of the phasing book

We are now at the "final" stage. The data is in Phase Manager, all you have to do is extract the deliverables of your choice, to analyze your project and check its feasibility or to satisfy a third party's request...

You will create a phasing book. To do this, go to the button on the left side panel. Open the "Phasing Books" menu, click on "add" and create a book called "My Book".

• 1) Choose the sub-project

hasaae travaux **DYNAMIOUE** 

- 2) Tick the summary activities corresponding to the phases of your project
  - 2.1) Tick the "Every" option to chose a specific gap parameter for your phase
  - 2.2) Chose the value of your gap and its unity (for example : every 2 calendar days)
- 3) Choose a drawing
- 4) ... If necessary, replace the drawing used on each page

|                                                                                                    | Earce           Phase 1: 100           Phase 1: 100           Phase 1: 100           Phase 1: 100           Phase 1: 100           Phase 1: 100           Phase 1: 100           Phase 1: 100           Phase 1: 100           Phase 1: 100           Phase 2: 100           Phase 2: 100                                                                                                    | oject (PM-                                                                                                    | 2 - Phase(s) set     3/2/2 - 2/2/2 - 2/2/ | selection                                                                                                    | 3 - Adding new pages<br>Choose the plan:<br>Drawing- | Create pages |
|----------------------------------------------------------------------------------------------------|----------------------------------------------------------------------------------------------------|----------------------------------------------------------------------------------------------------|----------------------------------------------------------------------------------------------------|----------------------------------------------------------------------------------------------------|------------------------------------------------------|--------------|
|                                                                                                    | Nume           Default Sub-pro           Phase 1: Not           Phase 2: 14           Phase 3: 14           Phase 3: 14           Phase 3: 16           Phase 3: 16           Phase 3: 16           Phase 3: 16           Phase 3: 16           Phase 3: 16           Phase 3: 16           Phase 3: 16           Phase 3: 16           Phase 3: 16           Phase 3: 16           Phase 3: 16           Phase 3: 16           Phase 3: 16           Phase 4: 16           Phase 4:                                                                                                    | Circuit Constraints of the constraints of the cons | 2 - Phase(s) see     1                                                                                                    | selection                                                                                                    | 3 - Adding new pages<br>Choose the plan:<br>Drawing- | Create pager |
| Creates pages by Proc Date Sub-project  Anne Default Sub-project                                                                                                    | Kane           Plase 1: No.           Plase 2: 1/4           Plase 2: 1/4                                                                                                    | piet (PM- 2         2         2         4                                                                                                    | Journée(s) calendaire(s)     Journée(s) calendaire(s)     Journée(s)  | Unaving Drawing Drawing                                                                                                    | Choose the plan:                                     | Create pages |
| Name         Start date           Default Sub-project            Anne            Default Sub-project            Anne            Default Sub-project            Name            Default Sub-project            Physics II: North RoundaboutPreiod 04/17/2019 0800.            Physics II: North RoundaboutPreiod 04/202019 0000.            Physics II: North RoundaboutPreiod 04/202019 0000.            Physics II: North RoundaboutPreiod 04/202019 0000.                                                                                                    |                                                                                                    | ipiet (FM                                                                                                    | Construction     Construction     C | Unaving Drawing Drawin | Drawing-                                             | Create pages |
| Sub-project:           Name           Default Sub-project           Image: Start date           Default Sub-project           Default Sub-project </th <th>Image: 1: North         Image: 1: North           Image: 1: North         Image: 1: North           Image: 1: Nort         Image: 1: Nort      <t< th=""><th>th Rounda 《 / / Rounda () / Rounda () / Ro</th><th>2         ↓ Journée() calendarie()           1         ↓ Journée() calendarie()           1         ↓ Journée() calendarie()           1         ↓ Journée() calendarie()           1         ↓ Journée() calendarie()           1         ↓ Journée() calendarie()           1         ↓ Journée() calendarie()           1         ↓ Journée() calendarie()           1         ↓ Journée() calendarie()           0         ↓</th><th>Crawing - Drawing - Drawin</th><th>×</th><th>Create pages</th></t<></th> | Image: 1: North         Image: 1: North           Image: 1: North         Image: 1: North           Image: 1: Nort         Image: 1: Nort <t< th=""><th>th Rounda 《 / / Rounda () / Rounda () / Ro</th><th>2         ↓ Journée() calendarie()           1         ↓ Journée() calendarie()           1         ↓ Journée() calendarie()           1         ↓ Journée() calendarie()           1         ↓ Journée() calendarie()           1         ↓ Journée() calendarie()           1         ↓ Journée() calendarie()           1         ↓ Journée() calendarie()           1         ↓ Journée() calendarie()           0         ↓</th><th>Crawing - Drawing - Drawin</th><th>×</th><th>Create pages</th></t<> | th Rounda 《 / / Rounda () / Rounda () / Ro                                                                                                    | 2         ↓ Journée() calendarie()           1         ↓ Journée() calendarie()           1         ↓ Journée() calendarie()           1         ↓ Journée() calendarie()           1         ↓ Journée() calendarie()           1         ↓ Journée() calendarie()           1         ↓ Journée() calendarie()           1         ↓ Journée() calendarie()           1         ↓ Journée() calendarie()           0         ↓                                                                                                    | Crawing - Drawing - Drawin | ×                                                    | Create pages |
| Name         Start Sub-project           4 - Content of phasing book         Start date           Default Sub-project         Default Sub-project         Default Sub-project           Phase It. North RoundaboutPeriod 04/17/2019 0000         Default Sub-<br>Project II Sub-project         0           Phase It. North RoundaboutPeriod 04/12/2019 0000         Default Sub-<br>Project II Sub-<br>Project II North RoundaboutPeriod 04/12/2019 0000         Default Sub-<br>Project II Sub-<br>Project II North RoundaboutPeriod 04/12/2019 0000         Default Sub-<br>Project II Sub-<br>Project II Sub-<br>Sub-<br>Sub-<br>Project II Sub-<br>Sub-<br>Sub-<br>Sub-<br>Sub-<br>Sub-<br>Sub-<br>Sub-                                                                                                    | Image: 2 + 1/4           Image: 2 + 1/4                                                                                                    | ROUNDA                                                                                                    | 1         \$ Journé(s) calendairé(s)           1         \$ Journé(s) calendairé(s)           1         \$ Journé(s) calendairé(s)           1         \$ Journé(s) calendairé(s)           1         \$ Journé(s) calendairé(s)           1         \$ Journé(s) calendairé(s)           1         \$ Journé(s) calendairé(s)           1         \$ Journé(s) calendairé(s)           1         \$ Journé(s) calendairé(s)           1         \$ Journé(s) calendairé(s)           1         \$ Journé(s) calendairé(s)           1         \$ Journé(s) calendairé(s)           1         \$ Journé(s) calendairé(s)           1         \$ Journé(s) calendairé(s)                                                                                                    | Crawing - Drawing - Drawin |                                                      |              |
| A - Content of phasing book           Name         Start date           Default Sub-project         Phase II. North RoundaboutReriod 04/17/2019 0800.         0/17/2019 07         0           Phase II. North RoundaboutReriod 04/17/2019 0800.         0/17/2019 07         0         0           Phase II. North RoundaboutReriod 04/202010 0000.         0/17/2019 07         0         0           Phase II. North RoundaboutReriod 04/202010 0000.         0/17/2019 07         0         0           Phase II. North RoundaboutReriod 04/202019 0000.         0/202019 07         0         0                                                                                                    | Image: 100 minipage         Image: 100 minipage           Image: 100 minipage         Image: 100 minipage           Image: 100 minipage         Image: 100 minipage <th>ROUNDA.</th> <th></th> <th>v<br/>v<br/>v<br/>Drawing- v<br/>Drawing- v</th> <th>· · ·</th> <th></th>                                                                                                    | ROUNDA.                                                                                                    |                                                                                                    | v<br>v<br>v<br>Drawing- v<br>Drawing- v                                                                                                    | · · ·                                                |              |
| A - Content of phasing book           Nme         Start date           Default Sub-project         Bu17/2019         C           Phase 1North RoundaboutPeriod 04/17/2019 0000P17/2019         C         C           Phase 1. North RoundaboutPeriod 04/20/2019 0000P17/2019         C         C           Phase 1. North RoundaboutPeriod 04/20/2019 0000P17/2019         C         C                                                                                                    | Phase 3b : RG           Phase 3b : RG                                                                                                    | UUNDABO                                                                                                    | 1      2 Journée() calendaire(s)     Journée(s) calendaire(s)     Journée(s) calendaire(s)      Drawing      Drawing      0      0     0     0     0                                                                                                    | e<br>e<br>Drawing -<br>Drawing -                                                                                                    | ·                                                    |              |
| A - Content of phasing book           Name         Start date           Default/Sub-project         Default/Sub-project         Def                                                                                                    | Image 4: Roo           Image 4: Roo           Image 4: Roo </th <th>d - North</th> <th></th> <th>Draving - Draving - Dravin</th> <th></th> <th></th>                                                                                                    | d - North                                                                                                    |                                                                                                    | Draving - Draving - Dravin |                                                      |              |
| A - Content of phasing book           Name         Start date           Default Sub-project         BK/17/2019         BK           Phase I: North RoundaboutBreirid 04/17/2019 00000.         BK/17/2019         BK           Phase 1: North RoundaboutBreirid 04/202019 00000.         BK/202019         BK                                                                                                    | End date           8         1         00         00/21/2020           38         1         00         00/21/2020           39         1         00         04/21/2019           30         1         00         04/21/2019                                                                                                    | d-South                                                                                                    | Journée(s) calendaire(s)      Drawing      Drawing      Orawing      Orawing   | Drawing-                                                                                                    | <b>_</b>                                             |              |
| A - Content of phasing book           Name         Start date           Default Sub-project         Def1702019         0           Phase 1: North RoundaboutPeriod 04/17/2019 00000.         Def1702019         0           Phase 1: North RoundaboutPeriod 04/20/2019 00000.         Def1702019         0           Phase 1: North RoundaboutPeriod 04/20/2019 00000.         Def1702019         0                                                                                                    | End date           28         1         00         0221/2020           38         1         00         04/18/2019           30         1         00         04/18/2019                                                                                                    |                                                                                                    | Drawing                                                                                                    | Drawing •<br>Drawing •                                                                                                    | · ·                                                  |              |
| 4 - Content of phasing book           Name         Start date           Defull/Sub-poject         Defull/Sub-poject                                                                                                    | End date           28         2         00         0         02/21/2020           08         2         10         0         0/4/18/2019           00         2         1         00         0         0/4/18/2019                                                                                                    |                                                                                                    | Drawing                                                                                                    | Drawing-<br>Drawing-                                                                                                    | •<br>•                                               | -            |
| Name         Start date           Default Sub-project         04/17/2019         0         0           Phase I: North RoundaboutPeriod 04/17/2019 00000.         04/17/2019 00000.         0           Phase 1: North RoundaboutPeriod 04/20/2019 00000.         04/20/2019 00000.         0           Phase 1: North RoundaboutPeriod 04/20/2019 00000.         04/20/2019 00000.         04/20/2019 00000.                                                                                                    | End date           28         1         00         02/21/2020           18         1         00         04/18/2019           10         1         00         04/18/2019                                                                                                    |                                                                                                    | Drawing           00                                                                                                    | Drawing-<br>Drawing-                                                                                                    | v<br>v                                               | -            |
| Default Sub-project         Bu177/2019         D           Phase I: North RoundaboutReriod 04/17/2019 08:00.         Bu177/2019         D           Phase I: North RoundaboutReriod 04/12/2019 00:00.         Bu177/2019         D           Phase I: North RoundaboutReriod 04/22/2019 00:00.         Bu172/2019         D                                                                                                    | 18     1     00     02/21/2020       18     1     00     04/18/2019       10     1     00     04/20/2019                                                                                                    |                                                                                                    |                                                                                                    | Drawing-                                                                                                    | ▼<br>▼                                               |              |
| Phase 1: North RoundaboutPeriod 04/17/2019 08:00         04/17/2019 08:00         04/17/2019 08:00           Phase 1: North RoundaboutPeriod 04/18/2019 00:00         04/18/2019 08:00         04/18/2019 08:00           Phase 1: North RoundaboutPeriod 04/20/2019 00:00         04/20/2019 08:00         04/20/2019 08:00                                                                                                    | 18     1     00     104/18/2019       20     1     00     104/20/2019                                                                                                    |                                                                                                    | 00                                                                                                    | Drawing-                                                                                                    | •                                                    |              |
| Phase 1: North RoundaboutPeriod 04/18/2019 00:00         04/18/2019         0           Phase 1: North RoundaboutPeriod 04/20/2019 00:00         04/20/2019         0         0                                                                                                    | 00 🗘 : 00 🗘 04/20/2019                                                                                                    | 8 00 🔹 :                                                                                                    | m 🄺                                                                                                    |                                                                                                    |                                                      |              |
| Phase 1: North RoundaboutPeriod 04/20/2019 00:00 04/20/2019                                                                                                    |                                                                                                    |                                                                                                    | ··· •                                                                                                    | Drawing- *                                                                                                    | *                                                    |              |
|                                                                                                    | 00 🗘 : 00 🌲 04/22/2019                                                                                                    | ■ 00 ‡ :                                                                                                    | 00 2                                                                                                    | Drawing-                                                                                                    | •                                                    | 1 1          |
| Phase 1: North RoundaboutPeriod 04/22/2019 00:00 04/22/2019 0                                                                                                    | 10 🛟 : 00 🛟 04/24/2019                                                                                                    | □ 00 \$ :                                                                                                    | 00 😂                                                                                                    | Drawing-                                                                                                    | *                                                    | 1 1          |
| Phase 1: North RoundaboutPeriod 04/24/2019 00:00 04/24/2019 🗈 0                                                                                                    | 0 🗘 : 00 🗘 04/26/2019                                                                                                    | ■ 00 \$ :                                                                                                    | 00 2                                                                                                    | Drawing-                                                                                                    | *                                                    | 1            |
| Phase 1: North RoundaboutPeriod 04/26/2019 00:00 04/26/2019 🗈 0                                                                                                    | 0 🗘 : 00 🗘 04/28/2019                                                                                                    | ■ 00 \$ :                                                                                                    | 00 2                                                                                                    | Drawing-                                                                                                    | •                                                    | 1            |
| Phase 1: North RoundaboutPeriod 04/28/2019 00:00 04/28/2019 🗈 0                                                                                                    | 00 🛟 : 00 🛟 04/30/2019                                                                                                    | ■ 00 \$ :                                                                                                    | 00 🗘                                                                                                    | Drawing-                                                                                                    | •                                                    | 1 1          |
| Phase 1: North RoundaboutPeriod 04/30/2019 00:00 04/30/2019 🗂 0                                                                                                    | 00 🗘 : 00 🌲 05/02/2019                                                                                                    | □ 00 \$ :                                                                                                    | 00 🌲                                                                                                    | Drawing-                                                                                                    | *                                                    | 1 1          |
| Phase 1: North RoundaboutPeriod 05/02/2019 00:00 05/02/2019 🗈 0                                                                                                    | 0 🗘 : 00 🌲 05/04/2019                                                                                                    | ⊟ 00 ‡:                                                                                                    | 00 🌲                                                                                                    | Drawing-                                                                                                    | •                                                    | Delete       |
| Phase 1: North RoundaboutPeriod 05/04/2019 00:00 05/04/2019 🗇 0                                                                                                    | 00 🗘 : 00 🌲 05/06/2019                                                                                                    | E 00 💲 :                                                                                                    | 00 🗘                                                                                                    | Drawing-                                                                                                    | •                                                    | Clear        |
| Phase 1: North RoundaboutPeriod 05/06/2019 00:00 05/06/2019 💼 0                                                                                                    | 00 🛟 : 00 🛟 05/08/2019                                                                                                    | □ 00 \$ :                                                                                                    | 00 🌲                                                                                                    | Drawing-                                                                                                    | *                                                    | Clear        |
| Phase 1: North RoundaboutPeriod 05/08/2019 00:00 05/08/2019 🗈 0                                                                                                    | 0 🗘 : 00 🌲 05/10/2019                                                                                                    | ₿ 00 🗘 :                                                                                                    | 00 🌲                                                                                                    | Drawing-                                                                                                    | •                                                    | 1 1          |
| Phase 1: North RoundaboutPeriod 05/10/2019 00:00 05/10/2019 🗇 0                                                                                                    | 00 🗘 : 00 🌲 05/12/2019                                                                                                    | E 00 💲 :                                                                                                    | 00 🗘                                                                                                    | Drawing-                                                                                                    | •                                                    |              |
| Phase 1: North RoundaboutPeriod 05/12/2019 00:00 05/12/2019 🗂 0                                                                                                    | 00 🗘 : 00 🌲 05/14/2019                                                                                                    | iii 00 🌲 :                                                                                                    | 00 🌲                                                                                                    | Drawing-                                                                                                    | •                                                    |              |
| Phase 1: North RoundaboutPeriod 05/14/2019 00:00 05/14/2019 🗈 0                                                                                                    | 00 🗘 : 00 🌲 05/16/2019                                                                                                    | a 00 🔹 :                                                                                                    | 00 🌲                                                                                                    | Drawing-                                                                                                    | •                                                    |              |
| Phase 1: North RoundaboutPeriod 05/16/2019 00:00 05/16/2019 🗇 0                                                                                                    | 00 🗘 : 00 🌲 05/18/2019                                                                                                    | E 00 💲 :                                                                                                    | 00 🗘                                                                                                    | Drawing-                                                                                                    | •                                                    |              |
| Phase 1: North RoundaboutPeriod 05/18/2019 00:00 05/18/2019 🗂 0                                                                                                    | 00 🗘 : 00 🌲 05/20/2019                                                                                                    | iii 00 🜲 :                                                                                                    | 00 🌲                                                                                                    | Drawing-                                                                                                    | •                                                    |              |
| Phase 1: North RoundaboutPeriod 05/20/2019 00:00 05/20/2019 🗂 0                                                                                                    | 00 🗘 : 00 🌲 05/22/2019                                                                                                    | iii 00 🜲 :                                                                                                    | 00 🌲                                                                                                    | Drawing-                                                                                                    | •                                                    |              |
| Phase 1: North RoundaboutPeriod 05/22/2019 00:00 05/22/2019 😑 0                                                                                                    | 00 🜲 : 00 🌲 05/24/2019                                                                                                    | e 00 🗘 :                                                                                                    | 00 🜲                                                                                                    | Drawing-                                                                                                    | *                                                    |              |
| Phase 1: North RoundaboutPeriod 05/24/2019 00:00 05/24/2019 😁 0                                                                                                    | 00 🗘 : 00 🗘 05/26/2019                                                                                                    | 🗂 00 🌲 :                                                                                                    | 00 🌲                                                                                                    | Drawing-                                                                                                    | •                                                    |              |
| Phase 1: North RoundahoutPeriod 05/26/2019 00:00 05/26/2019 m                                                                                                    | n 📤 👘 📤 65/28/2019                                                                                                    | e)[0] *].[                                                                                                    | m 🔺                                                                                                    | Drawing.                                                                                                    | <b>*</b>                                             |              |

#### 5) click on "New notebook"

#### For a Phasing book

## **Adjust labels**

As the deliverable is created, it is essential to customize it. Let's start by handling the labels.

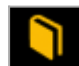

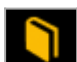

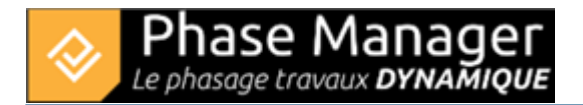

The labels can of course be adjusted manually, but it is also possible to adjust them automatically. To do this, go to the top tab "**Page**". You can adjust the size of your labels using the "Annotations zoom" button, then optimize the position of your labels using the "**Optimize annotations positions**" button.

On the next window, click on "start":

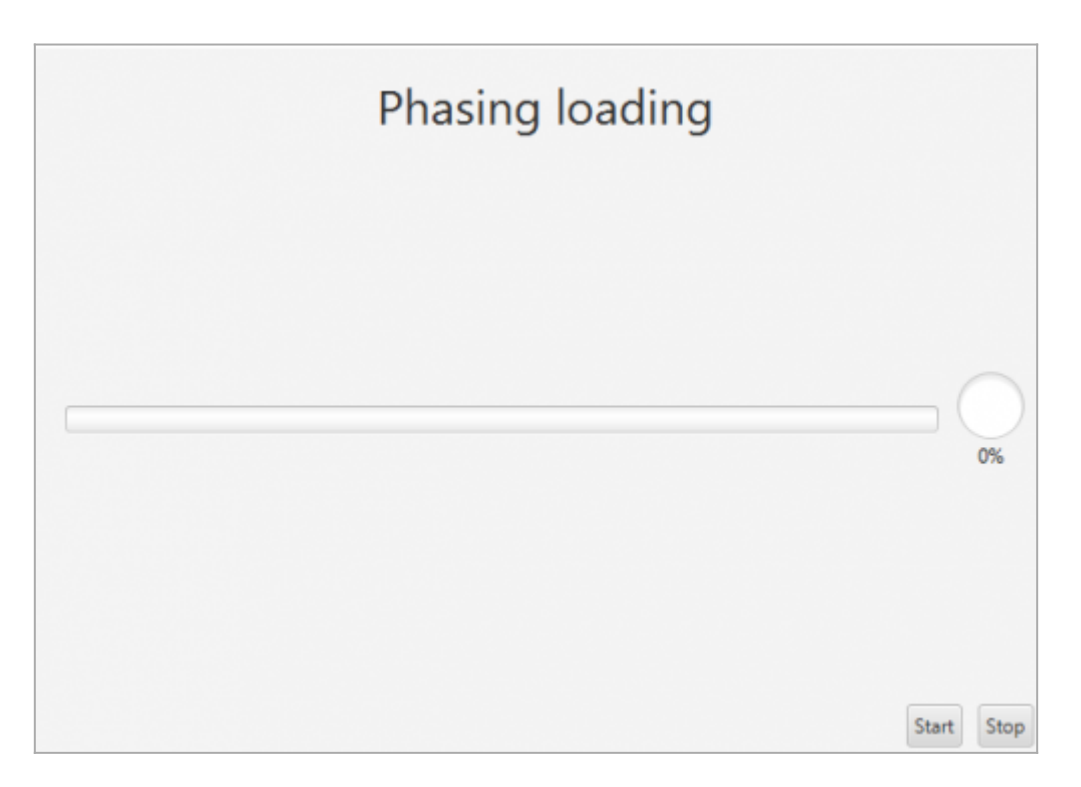

When the best placement is found by Phase Manager, the graph turns green, you can then stop the calculation and close the window:

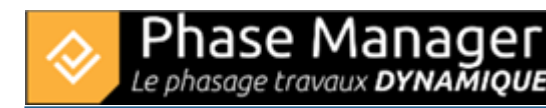

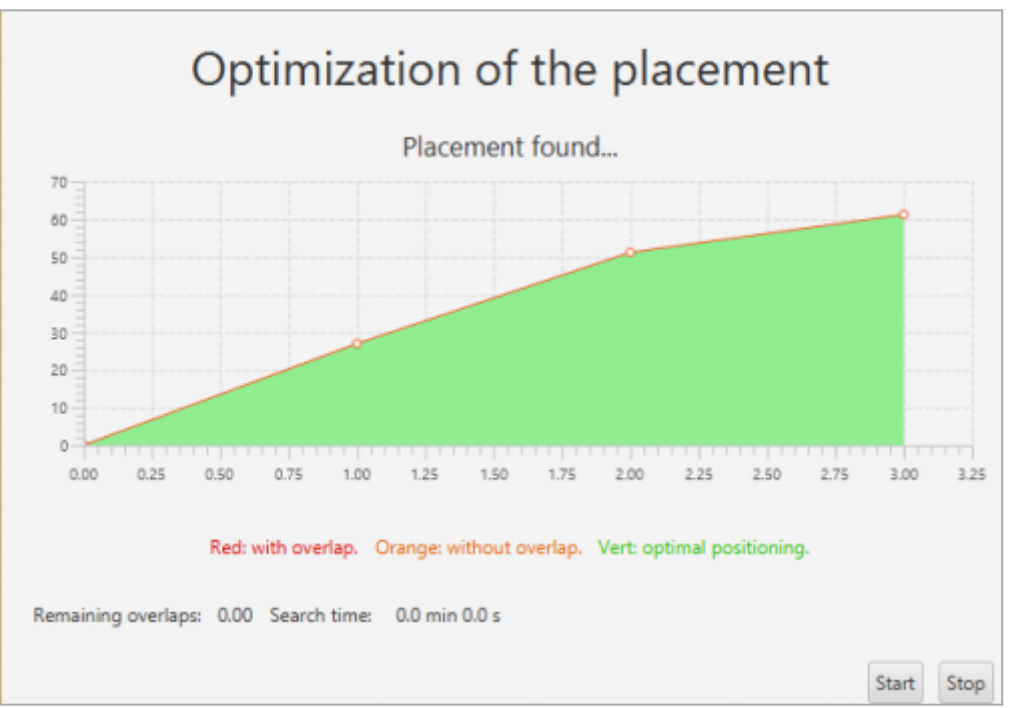

#### Positioning labels automatically

The positioning of the labels has been optimized for all the pages of your phasing book.

| Deliverables                                                                                                    |                                                      |                                                                                   |                 |
|----------------------------------------------------------------------------------------------------|------------------------------------------------------|-----------------------------------------------------------------------------------|-----------------|
| Name                                                                                                    | Deliverable Page                                     |                                                                                   |                 |
| ✓ book 1     Phase 1 : 1/2 ROUNDABOUT North     Phase 2 : 1/4 ROUNDABOUT East     Phase 3 : 1/4 ROUNDABOUT West                | Page Map ( Q Q T C Opt<br>Final situation-<br>Layers | ons Insert an object<br>splay settings ▼ Objects ▼<br>imize annotations positions |                 |
| Phase 3b : ROUNDABOUT Central Platform<br>Phase 4 : Road - North Lane<br>Phase 5 : Road - South Lane<br>Phase 6 : Final Paving | My project                                           | Phase 3 : 1/4 RCUNDABOUT West                                                     | Projet Linéaire |
|                                                                                                    |                                                      |                                                                                   |                 |

On most of the pages of your deliverable, you will find that many areas have the same color. The reason is simple, when there are several tasks of different professions on the same area during the same phase, the conflict color is used, which you can set in the labels (see Formatting table).

# Add a timescale

In a phasing book it is useful to find out where you stand in time. That's what the timescale is for.

Go to the "Page" tab and drag the Time scale object onto the board of your first phase.

From the "**Page**" tab of the top panel of deliverables, it is possible to drag and drop objects such as areas legends, status legends or time scales on the boards.

To add a time scale, you have to drag and drop the button on the page of a deliverable.

| Insert an object          |
|---------------------------|
| Objects 👻                 |
|                           |
|                           |
| Static legend             |
| State's colors 👻          |
| Static fig State's colors |
| Areas/axis colors         |
| Field color >             |
| Time scale                |
| Gantt chart               |

The time scale being added, it is possible to resize it with the sliders of the object:

| 0 | 1    | _     |     |      |         | 0    |           |         |          |          |         |           |   |
|---|------|-------|-----|------|---------|------|-----------|---------|----------|----------|---------|-----------|---|
|   |      |       |     |      | 20      | 018  |           |         |          |          | 2019    | 9 🗳       | - |
| - | Mars | Avril | Mai | Juin | Juillet | Août | Septembre | Octobre | Novembre | Décembre | Janvier | Février 1 | 5 |
| E |      |       |     |      |         |      |           |         |          |          | -       |           | 9 |
| œ |      |       |     |      |         |      |           |         |          |          |         |           |   |
| 6 |      |       |     |      |         |      |           |         |          |          |         | I         |   |

By default, the period of the board is highlighted in red and the period of the entire time scale corresponds to the period of your complete deliverable.

Projet Linéaire 12 impasse Bernard Lyot 85 000 LA ROCHE-SUR-YON Tél. : +33(0) 2 22 44 52 52 support@projetlineaire.com To change the color of the highlighted period, you can right-click on the highlighted area and go to Settings:

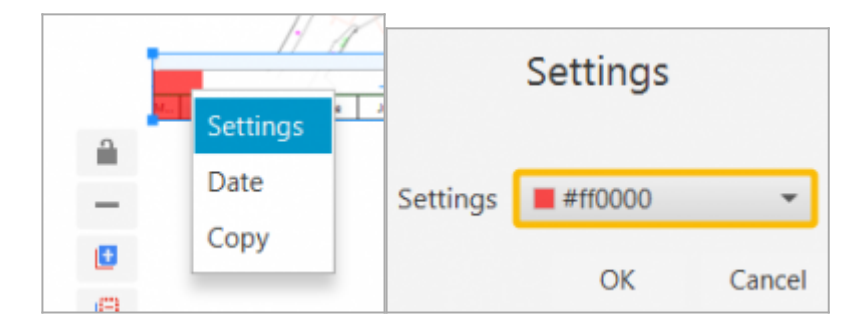

To customize the display of months/weeks/days, right-click in the right border in front of the one of the lines, then go to "Add line" then "Week" for example:

|         |         |          | CI I          |   |        |
|---------|---------|----------|---------------|---|--------|
|         | 201     | 9        | 0             |   |        |
| ecember | January | February | )elete a line |   |        |
|         |         |          | Add a line    | • | Years  |
|         |         |          |               |   | Months |
|         |         |          |               |   | Weeks  |
|         |         |          |               |   | Days   |
|         |         |          |               |   | Hours  |
|         |         |          |               |   |        |

By repeating the operation, it is possible to obtain the following result:

| - |                   |                   |                           | 4 1 11               |                      |
|---|-------------------|-------------------|---------------------------|----------------------|----------------------|
|   |                   |                   | 2018                      |                      |                      |
| 1 | Mai               |                   |                           | Juin                 |                      |
| â | 521               | 522               | \$23                      | \$24                 | 525                  |
| 1 | 22 23 24 25 26 27 | 28 29 30 31 01 02 | 2 03 04 05 06 07 08 09 10 | 11 12 13 14 15 16 17 | 18 19 20 21 22 23 24 |

It is possible to synchronize the time scale on all other boards, using the button located to the left of the frieze when it is selected.

#### Inserting a Time scale

## **Integrate your Gantt**

In a phasing book it is useful to visualize the sequences between tasks in a same phase. For this reason,

the Gantt is precious.

Go to the "Page" tab and drag the Gantt chart object onto the board of your first phase.

Automatically, the Gantt will filter the tasks concerned by the board, and zoom in on the period of the board.

From the "**Page**" tab of the top panel of deliverables, it is possible to drag and drop a Gantt chart onto the boards to better visualize the sequences between tasks.

Once the Gantt chart has been dragged, it is possible to customize it, by grouping or sorting tasks for example, adding frames, timelines...

To group tasks, double-click on the Gantt chart, then right-click in the header of the columns then click on *Color definition for each level* :

| _ |                  |                                 |   |                                                  |
|---|------------------|---------------------------------|---|--------------------------------------------------|
|   | -                | Filter                          |   |                                                  |
|   | ▼ Projet<br>▼ Sc | Color definition for each level |   |                                                  |
|   |                  | Add a column<br>Delete a column | > |                                                  |
|   |                  | Layout                          | > |                                                  |
|   |                  | Font                            |   |                                                  |
|   |                  | Paste                           |   | + canalisatio<br>+ canalisatio<br>>s des fouille |

In the window that appears, select the desired successive group levels, then click on OK. For example, here we choose to group the tasks by Area. To better highlight the grouping levels it's also possible to add color to each level:

| 24                            |              |                 |          | ×  |
|-------------------------------|--------------|-----------------|----------|----|
| Level co                      | lor          |                 |          |    |
| Settings Area                 | a (PM) 📼     | <b>#</b> 9980e6 | - Add    |    |
| Field                         | Color        |                 | Delete   |    |
| Area (PM)                     | #9           | 980e6 🔽         | <b>Q</b> |    |
|                               |              |                 |          |    |
|                               |              |                 |          |    |
|                               |              |                 |          |    |
|                               |              |                 |          |    |
|                               |              |                 |          |    |
|                               |              |                 |          |    |
|                               |              |                 |          |    |
|                               |              |                 |          |    |
|                               |              |                 |          |    |
|                               |              |                 |          |    |
|                               |              |                 |          |    |
| Not groupe                    | ed           |                 |          |    |
| <ul> <li>Snow only</li> </ul> | simple tasks |                 |          |    |
|                               |              |                 | c        | )k |

## Grouping tasks

Multi-criteria sorting can be applied to as many columns as desired, simply by clicking on the column headers. For example, below, we clicked once on "Start (PM)" and sorted by increasing start dates:

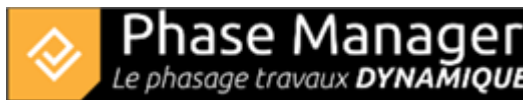

| Nom (PM)                        | ID (PM)  | Début (PM) 🔻     |
|---------------------------------|----------|------------------|
| Phase 0 : Travaux préparatoires |          |                  |
| Installation de la base travaux | PM-00001 | 12/02/2018 08:00 |
| Phase 1 : 1/2 Giratoire Nord    |          |                  |
| Installations et signalisation  | 2069     | 14/03/2018 08:00 |
| Démolition bordures et pavés    | 2097     | 22/05/2018 08:00 |
| Démolition bordures et pavés    | 10207    | 22/05/2018 08:00 |

The order (ascending or descending) of the sorting is marked by the direction of the black arrow. If you click a second time on "Start (PM)", you will notice that the task furthest from the project is in first position, and that the arrow has changed direction (one more click on the header would have removed the filter):

| Nom (PM)                               | ID (PM) | Début (PM) 🔺     |
|----------------------------------------|---------|------------------|
| Phase 6 : Pavage final                 |         |                  |
| Couche de roulement 3B (Circulatio     | 3749    | 21/02/2019 08:00 |
| Couche de roulement 3A (Circulati      | 3777    | 14/02/2019 08:00 |
| Signalisation et travaux préparatoires | 3721    | 08/02/2019 08:00 |
| Phase 5 : Chaussée Sud                 |         |                  |
| Revêtements trottoir                   | 3413    | 25/01/2019 08:00 |

It can also be seen that the decreasing order of the start dates has logically impacted the order of the phases. To maintain the increasing ordered grouping of phases, it will be necessary to apply two successive sortings:

- click on the column header "Phase (PM)" once
- and for example decide that the second sort criterion will be by decreasing end date, by doubleclicking on "End (PM)":

| Nom (PM)                     | ID (PM)  | Début (PM)       | Fin (PM) 🔺       | Phase (PM) 🔻                 |
|------------------------------|----------|------------------|------------------|------------------------------|
| Phase 0 : Travaux préparat   |          |                  |                  |                              |
| Installation de la base tra  | PM-00001 | 12/02/2018 08:00 | 13/03/2018 16:00 | Phase 0 : Travaux préparato  |
| Phase 1 : 1/2 Giratoire Nord |          |                  |                  |                              |
| Signalisation                | 2377     | 22/06/2018 14:10 | 22/06/2018 16:00 | Phase 1 : 1/2 Giratoire Nord |
| Revêtements trottoir         | 18859    | 22/06/2018 09:55 | 22/06/2018 16:00 | Phase 1 : 1/2 Giratoire Nord |
| Couche de base 3A (Circu     | 2321     | 19/06/2018 08:00 | 22/06/2018 16:00 | Phase 1 : 1/2 Giratoire Nord |
| Couche de réglage / planie   | 2293     | 14/06/2018 08:00 | 15/06/2018 16:00 | Phase 1 : 1/2 Giratoire Nord |
|                              |          |                  |                  |                              |

The number of arrows indicates the level of the sort criterion (here it is first by Phase, then by End date). Note that it is possible to position as many criteria as necessary.

#### Sorting tasks

To add a column, *Right-click* on a header > *Add column* : after selecting the field to display, the new column will be inserted to the right of the column on which you clicked. To delete a column, simply *right-click* > *Delete column* on the column to be removed. Finally, **to move a column**: a simple drag and drop on its header allows you to change its position.

#### Adding/removing/moving columns

The addition of a timeline is done by right-clicking on the timeline that will be located above the inserted line. Below we insert the week numbers under the months:

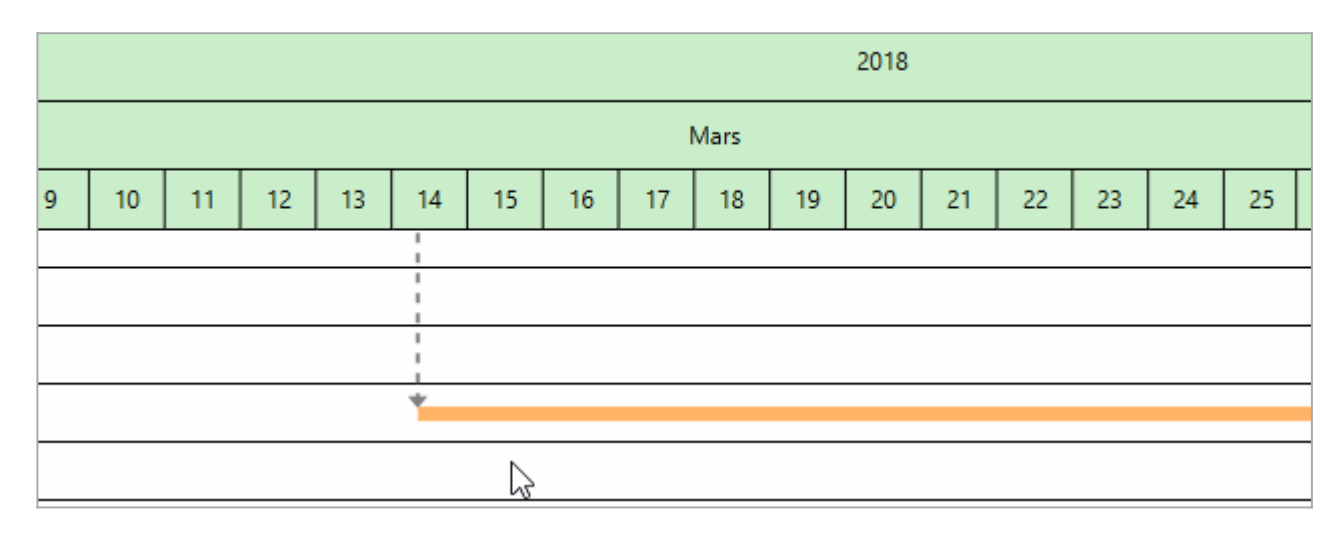

#### Adding a timeline

The display of the grids is done by right-clicking on the timeline of your choice and clicking on "Show/Hide grids".

Projet Linéaire 12 impasse Bernard Lyot 85 000 LA ROCHE-SUR-YON Tél. : +33(0) 2 22 44 52 52 support@projetlineaire.com

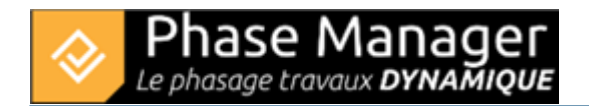

Customizing the display of a grid is also done by right-clicking on the timeline of your choice and going to "Properties".

Displaying/modifying grids Inserting a Gantt chart

Your phasing booklis finished, as is almost this tutorial !

You can now print your phasing book by clicking on the button 4e603ab01284ab02fbcfc5f7634aa20a.pngand following the instructions found here in the documentation.